## Studijski programi - Akreditacijske odluke

Nova akreditacijska odluka unosi se nakon što je studijski program već evidentiran te je potrebno pronaći željeni studijski program te odabrati ga, čime se prikazuju evidentirani podaci o studijskom programu.

| Ministarstvo znanosti i<br>obrazovanja |                                                               | Početna Administracij                   | ja ▼ Jezik ▼ Odjava                                                                    |  |  |  |
|----------------------------------------|---------------------------------------------------------------|-----------------------------------------|----------------------------------------------------------------------------------------|--|--|--|
| Prikaži 10 🗢 rezultata po stranici     |                                                               |                                         | Pretraži: strojarstvo                                                                  |  |  |  |
| Šifra zapisa                           | ↑↓ Naziv                                                      |                                         | 11                                                                                     |  |  |  |
| • 74                                   | Strojarstvo                                                   |                                         |                                                                                        |  |  |  |
| Vrsta:                                 | Preddiplomski sveučilišni studij                              | Nazivi:                                 | Strojarstvo                                                                            |  |  |  |
| Znanstvena područja:                   | Tehničke znanosti                                             | Šifra iz upisnika:                      | 192                                                                                    |  |  |  |
| Znanstvena polja:                      | Strojarstvo                                                   | Jednopredmetni ili<br>dvopredmetni:     | Jednopredmetni                                                                         |  |  |  |
| Nositelji:                             | Sveučilište u Zagrebu                                         | Smjerovi:                               | nema podatka                                                                           |  |  |  |
| Izvoditelji:                           | Sveučilište u Zagrebu, Fakultet strojarstva i<br>brodogradnje | Nazivi koji se stječu                   | sveučilišni/a prvostupnik/ prvostupnica                                                |  |  |  |
| Trajanje:                              | 3.5                                                           | studijem:                               | (baccalaureus/baccalaurea) inženjer/inženjerka<br>strojarstva (univ. bacc. ing. mech.) |  |  |  |
| Ukupno ECTS:                           | 210                                                           | FOET:                                   | nema podatka                                                                           |  |  |  |
| Mogućnost STEM<br>stipendije:          | Da                                                            | Razina HKO:                             | nema podatka                                                                           |  |  |  |
| Načini                                 |                                                               | Početak izvođenja (ak.<br>god.):        |                                                                                        |  |  |  |
| implementacije:                        | Klasično                                                      | g,.                                     |                                                                                        |  |  |  |
| Način izvođenja                        |                                                               | Datum prestanka<br>(studenti upisani do |                                                                                        |  |  |  |
| studija:                               | Redoviti                                                      | tog datuma imaju                        |                                                                                        |  |  |  |
| Jezik izvođenja:                       | hrvatski                                                      | pravo dovršiti<br>navedeni studij):     | nema podatka                                                                           |  |  |  |
| Jezik izvođenja (dio):                 | nema podatka                                                  | Vezani programi:                        | nema podatka                                                                           |  |  |  |
| Mjesta izvođenja:                      | Zagreb                                                        | Podaci o ugovorima<br>za                |                                                                                        |  |  |  |
|                                        |                                                               | zajedničke/združene<br>studije:         | nema podatka                                                                           |  |  |  |
|                                        |                                                               | Ure                                     | di osnovne podatke Ukloni studijski program                                            |  |  |  |

Akreditacijske odluke

Dodaj akreditacijske odluke

Slika 1. Podaci o studijskom programu i opcija Akreditacijske odluke

Nakon prikaza unesenih podataka o studijskom programu, potrebno je odabrati opciju Dodaj akreditacijske odluke.

Odabirom opcije Dodaj akreditacijske odluke, otvara se novi prozor.

| Ministarstvo zna obrazovanja       | atska<br>nosti i                         | Početna               | Administracija 🔻 | Jezik 🕶     | Odjava                              |  |  |
|------------------------------------|------------------------------------------|-----------------------|------------------|-------------|-------------------------------------|--|--|
| Prikaži 10 🜩 rezultata po stranici |                                          |                       |                  | Pretraži:   | strojarstvo                         |  |  |
| Šifra zapisa                       | 1↓ Naziv                                 |                       |                  |             | t1                                  |  |  |
| <b>O</b> 74                        | Strojarstvo                              |                       |                  |             |                                     |  |  |
| Vrsta:                             | Preddiplomski sveučilišni studij         |                       | Nazivi: Stroja   | arstvo      |                                     |  |  |
| Znanstvena područja:               | Nova akreditacijska odluka               |                       |                  | ×           |                                     |  |  |
| Znanstvena polja:                  |                                          |                       |                  |             |                                     |  |  |
| Nositelji:                         | Studijski program                        |                       | Redni broj dol   | kumenta     |                                     |  |  |
| Izvoditelji:                       | 74                                       |                       |                  |             | ( navostupnica                      |  |  |
| Trajanje:                          | Klasa odluke Broj odluke                 |                       | Datum odluke     |             | a) inženjer/inženjerka<br>g. mech.) |  |  |
| Ukupno ECTS:                       |                                          |                       |                  |             |                                     |  |  |
| Mogućnost STEM<br>stipendije:      | Vrsta akreditacije                       | Rezultat akreditacije |                  |             |                                     |  |  |
| Načini                             | Potrebno odabrati vrstu akreditacije 🔹 🕈 |                       |                  | \$          |                                     |  |  |
| implementacije:                    | Slobodni unos rezultata akreditacije     |                       |                  |             |                                     |  |  |
| Način izvođenja<br>studija:        |                                          |                       |                  |             |                                     |  |  |
| Jezik izvođenja:                   | Trajna akreditacija                      | Vrijedi do            |                  |             |                                     |  |  |
| Jezik izvođenja (dio):             | 💿 Da 🔵 Ne                                | dd.mm.yy              | yyy              |             |                                     |  |  |
| Mjesta izvođenja:                  |                                          |                       |                  | Spremi      |                                     |  |  |
|                                    |                                          | studije. Hema podatka |                  |             |                                     |  |  |
|                                    |                                          |                       | Uredi osnov      | vne podatke | lkloni studijski program            |  |  |
| Akreditacijske odluke              |                                          |                       |                  |             |                                     |  |  |
| Dodaj akreditacijske odluke        |                                          |                       |                  |             |                                     |  |  |

## Slika 2. Izgled ekrana prilikom unosa podataka o akreditacijskim odlukama

U prozoru je potrebno evidentirati sljedeće podatke:

Studijski program: Šifra studijskog programa na kojeg se odnosi akreditacijska odluka.

Redni broj dokumenta: redni broj dokumenta vezan uz određenu akreditacijsku odluku.

Uz jedan studijski program može biti evidentirano više različitih akreditacijskih odluka.

Klasa, broj i datum odluke: evidencija podataka o klasi, broju i datumu odluke.

Vrsta akreditacije: Odabir vrste akreditacijske odluke koja može biti:

Inicijalna akreditacija AZVO

Inicijalna akreditacija javno sveučilište

Inicijalna akreditacija neko drugo tijelo

Programska reakreditacija AZVO

Programska reakreditacija neko drugo tijelo

Institucionalna reakreditacija AZVO

Institucionalna reakreditacija neko drugo tijelo

Rezultat akreditacije: Podatak o rezultatu akreditacije, koji može biti:

Pismo očekivanja

Dopusnica

Potvrda

Uskrata dopusnice

Slobodni unos rezultata akreditacije: u slučajnu potrebe, moguće je unijeti slobodan tekst vezan uz rezultate akreditacije, ali se u tom slučaju ne unosi podatak u polje Rezultat akreditacije.

Trajna akreditacija: Da ili Ne. Ako je podatak u polju Ne, potrebno je evidentirati i datum do kojeg akreditacija vrijedi.